PaGamO 登入教學

網址:https://www.pagamo.org/

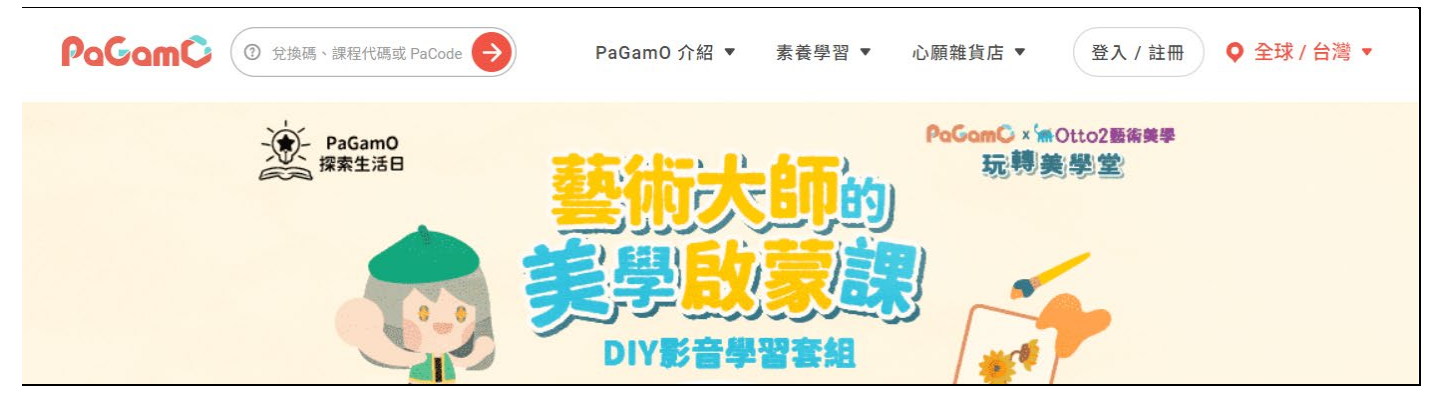

1.請按 登入/註冊

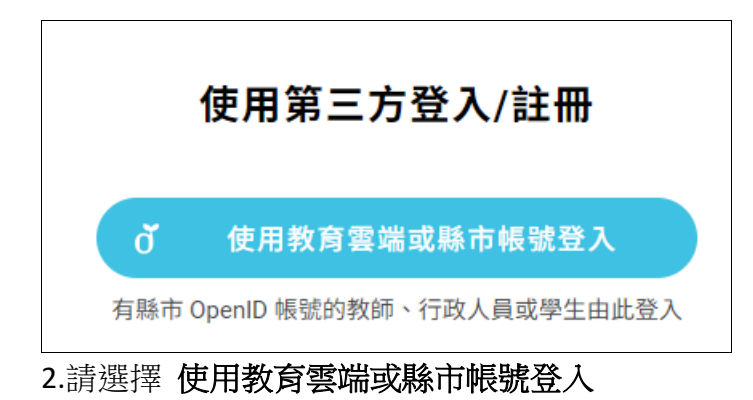

| 以教育雲端帳號登入使用 PaGamO 所提供的服務 | @maiLedu.tw | 使用縣市帳號登入                       |
|---------------------------|-------------|--------------------------------|
| ▲ 請輸入密碼                   | 4>          | 您必須登入才能使用                      |
| 1) 換下一個                   |             | ▲ 新港鄉 ~                        |
| ▲ 請輸入驗證碼                  |             | ● 縣立文昌國小(104634)               |
| 登入                        |             | ▲ 輸入班級座號(例60101)或是學號(例s108001) |
|                           |             | ■ 請輸入密碼                        |
|                           |             | 登入                             |
| 輸入你的帳號密碼與驗證碼              |             | 請填入你的班級座號與密碼                   |

3.請依序完成指定動作